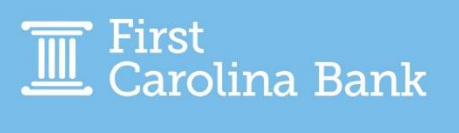

When sending an international wire via Treasury Management, there are a few additional steps from the domestic process, and they are outlined below. To execute the below steps, your business has to have both online wire origination and the foreign wire option enabled.

## **Creating an International Beneficiary**

From your main dashboard, select the Wire Beneficiaries option from the Payments tab. Once on this page, click Create New Beneficiary in the top right corner. Before entering the required information, make sure to change the type of beneficiary at the top from Domestic to International.

Enter the required information, including the Country Code. To ensure the Country Code is correct, use <u>this website</u>. You will use the Country Codes option, input your country name, and search. Utilize the Alpha-2 code (for example: the Alpha-2 code for the United States is US).

| Create an Internation           | nal Beneficiary                               |                 |                         |                      |
|---------------------------------|-----------------------------------------------|-----------------|-------------------------|----------------------|
| 1. Beneficiary Information 2.   | 2. Review 3. Confirmation                     |                 |                         |                      |
| Domestic International          |                                               |                 | * India                 | cates Required Field |
| Account/IBAN Number: *          | 123456789                                     | Bank ID *       | HSBC123456 Swift Code 💌 |                      |
| Re-enter Account/IBAN Number: * | 123456789                                     | Bank Name: *    | HSBC Hong Kong          |                      |
| Name: *                         | Testing Testing                               | Bank Address: * | 1 Hong Kong St          |                      |
| Address: *                      | 171 N Windstead Ave                           |                 | Hong Kong China         |                      |
|                                 | Rocky Mount, NC 27803 US                      |                 | Address Line 3          |                      |
|                                 | Address Line 3                                |                 |                         |                      |
| Notes: 🕜                        |                                               |                 |                         |                      |
|                                 |                                               |                 |                         |                      |
|                                 |                                               |                 |                         |                      |
| Intermediary Bank Info          | rmation                                       |                 |                         | ^                    |
|                                 |                                               |                 |                         |                      |
| + Add a Domestic Intermediary B | Sank * Add an International Intermediary Bank |                 |                         |                      |
|                                 |                                               |                 |                         |                      |
| Review Reset Cancel             |                                               |                 |                         |                      |

A domestic intermediary bank is also required. At First Carolina Bank, all international wires are processed through Pacific Coast Bankers Bank. Their information is as follows, though once you enter the Bank ID, the rest of the information should prefill:

- Bank ID: 121042484
- Bank Name: Pacific Coast Bankers Bank
- City: Walnut Creek
- State: CA

Depending on your provided instructions, you also have the option to add an international intermediary bank here.

| omestic Intermediary Ban      | ık          |              |                             |  |
|-------------------------------|-------------|--------------|-----------------------------|--|
| ank ID: *                     | 121042484 Q | Bank Name: * | PACIFIC COAST BANKERS' BANK |  |
| ccount Number:                |             | City:        | WALNUT CREEK                |  |
| otes: 🕑                       |             | State:       | CA 💌                        |  |
|                               |             |              |                             |  |
|                               |             |              |                             |  |
| Add an International Intermed | diary Bank  |              |                             |  |

Once all information has been entered, click Review, and once you have reviewed the information for accuracy, select Confirm. This will save the beneficiary for later use.

| Bank ID: HSBC123456                             |  |  |  |  |  |  |
|-------------------------------------------------|--|--|--|--|--|--|
| Bank Name: HSBC Hong Kong                       |  |  |  |  |  |  |
| Bank Address: 1 Hong Kong St<br>Hong Kong China |  |  |  |  |  |  |
|                                                 |  |  |  |  |  |  |
|                                                 |  |  |  |  |  |  |
|                                                 |  |  |  |  |  |  |
|                                                 |  |  |  |  |  |  |
| Bank Address: WALNUT CREEK, CA<br>UNITED STATES |  |  |  |  |  |  |
|                                                 |  |  |  |  |  |  |
|                                                 |  |  |  |  |  |  |
|                                                 |  |  |  |  |  |  |

## **Keying an International Wire**

From your main dashboard, select the Create USD Wire option from the Payments tab. Before entering the required information, make sure to change the type of wire at the top from Domestic to International.

In entering the required payment information, you will first select the drop-down for Wire Company Name. The only options that will be available in the drop-down are companies that wire agreements have been completed for. The chosen Wire Company Name will impact the Debit Account(s) available, which you will select by clicking the magnifying glass to the right of the field. Click the magnifying glass to the right of the Beneficiary field to access current beneficiaries or create a new one.

| Create USD Wire <sup>®</sup>           |                          |                 |
|----------------------------------------|--------------------------|-----------------|
| 1. Payment and Beneficiary Information | 2. Review                | 3. Confirmation |
| Domestic  International Create         | Multiple Wires           |                 |
| Payment Information                    |                          |                 |
| Wire Company Name: *                   | First Carolina Test Bank | •               |
| Debit Account: *                       | DDA 2                    | Q               |
| Beneficiary: 0                         | Select a Beneficiary     | Q               |
| Wire Amount: *                         | 1.00                     | USD             |
| Frequency: *                           | One Time                 | •               |
| Effective Date:                        | 06/07/2023               |                 |
| Purpose: *                             | Payment                  |                 |
| Additional Information: 0              | Int Wire                 | +               |
|                                        |                          |                 |
| Review Reset Cancel                    |                          |                 |

If your beneficiary has been previously created, search for them and click Select to the right of the beneficiary when you have located them. If no beneficiaries have been created, you can click Enter Beneficiary, which will prompt additional fields to be completed. Follow the steps in the first section of this guide if creating a new beneficiary, paying close attention to adding the required Country Code and domestic intermediary bank, Pacific Coast Bankers Bank.

| Search Beneficia   | ries                             |                     |             |                | × |
|--------------------|----------------------------------|---------------------|-------------|----------------|---|
|                    | Q Not found                      | ? Enter Beneficiary |             |                |   |
| Beneficiary Name ≑ | Beneficiary Account<br>Number \$ | Bank ID ‡           | Bank Name ≑ | Bank Country ≑ |   |

When entering the rest of the Payment Information, including Wire Amount, Frequency, Effective Date, and Purpose, make sure to also include Int Wire in the Additional Information field.

| Create USD Wire <sup>®</sup>           |                                 |                 |                                 |                         |                            |
|----------------------------------------|---------------------------------|-----------------|---------------------------------|-------------------------|----------------------------|
| 1. Payment and Beneficiary Information | 2. Review                       | 3. Confirmation |                                 |                         |                            |
| ODomestic International Create         | Multiple Wires                  |                 |                                 |                         | * Indicates Required Field |
| Payment Information                    |                                 |                 | Beneficiary Information         |                         |                            |
| Wire Company Name: *                   | First Carolina Test Bank        | •               | Account/IBAN Number: *          | 123456789               |                            |
| Debit Account: *                       | DDA 2                           | Q               | Re-enter Account/IBAN Number: * | 123456789               |                            |
| Beneficiary: 📀                         | Select a Beneficiary            | Q               | Name: *                         | Testing Testing         |                            |
| Wire Amount: *                         | 1.00                            | USD             | Address: *                      | 171 N Windstead Ave     |                            |
| Frequency: *                           | One Time                        | •               |                                 | Rocky Mount NC 27803 US |                            |
| Effective Date:                        | 06/07/2023                      |                 |                                 | Address Line 3          |                            |
| Purpose: *                             | Payment                         |                 | Notes: 🛛                        |                         |                            |
| Additional Information: 0              | Int Wire                        | Ŵ               |                                 |                         |                            |
| <b>I I I</b>                           | Sender to Receiver Info. Line 2 | + 🏛             | Continue *                      | <b>↓</b>                |                            |
| Review Reset Cancel                    |                                 |                 |                                 | Country Code must be    | entered.                   |

Once you are ready to move forward, click Review at the bottom left of your screen. Review and verify your Wire Details and click Confirm to send the wire to another user for dual approval.

| Wire Details            |                                                   |                       |                      |                              | 📥 Download 🗸 | 🖨 Print |
|-------------------------|---------------------------------------------------|-----------------------|----------------------|------------------------------|--------------|---------|
| Pending Appre           | oval! Wire payment is in pending approval status. |                       |                      |                              |              |         |
| Payment Informatio      | n                                                 |                       | Beneficiary Inform   | mation                       |              |         |
| Transaction ID:         | W000001686449                                     |                       | Name:                | International Wire Test Name |              |         |
| Wire Company Name:      | First Carolina Test Bank                          |                       | Account Number:      | 123456                       |              |         |
| Debit Account:          | DDA 2                                             |                       | Address:             | 1234 ACB Way                 |              |         |
| Destination Currency:   | USD                                               |                       |                      | Rocky Mount, NC 27804 US     |              |         |
| Wire Amount:            | 1.00 USD                                          |                       | Notes:               | Test 6 Notes                 |              |         |
| Effective Date:         | 06/07/2023                                        |                       | Beneficiary Bank ID: | : XXXXXXX                    |              |         |
| Purpose:                | Payment                                           |                       | Bank Name:           | HSBC                         |              |         |
| Additional Information: | Int Wire                                          | An audit trail is pro | ovided wit           | th <sup>Kong</sup>           |              |         |
| Audit:                  | 6/7/2023 3:54:49 PM : mgeorge01 :                 | each transaction.     | These can            | ı be                         |              |         |
|                         |                                                   | viewed in Wire Ac     | tivity.              | on                           |              |         |
|                         |                                                   |                       | Bank ID: 121         | 1042484                      |              |         |
|                         |                                                   |                       | Bank Name: PAC       | CIFIC COAST BANKERS' BANK    |              |         |
|                         |                                                   |                       | Bank Country: US     |                              |              |         |
|                         |                                                   |                       | Notes: PCB           | BB Notes                     |              |         |
|                         |                                                   |                       |                      |                              |              |         |
|                         |                                                   |                       |                      |                              |              |         |
| Create Another Wire     | Save as Template View Wire Activity               |                       |                      |                              |              |         |

## Approving an International Wire

Once a wire has been created and initiated by one user, a second user will need to complete the second review and approve. This will release the wire and funds for processing.

On your main Dashboard, you are able to add a Pending Approvals widget. This widget will readily show any pending approvals for dual control transactions, including wires, ACH, and internal transfers. It will automatically default to showing Transfers first if the feature is enabled, but you will see numbers in parenthesis for other transaction types to denote if any approvals are pending.

| Payme | Payments Pending Approval Transfer (0) Loan Payment (1) ACH (0) |               |                 |                              |            |               |                  |                |                  |
|-------|-----------------------------------------------------------------|---------------|-----------------|------------------------------|------------|---------------|------------------|----------------|------------------|
|       | Transaction ID $\div$                                           | Wire Type 🗘   | Debit Account 0 | Beneficiary Name 🗘           | Currency 🗘 | Wire Amount 0 | Effective Date 🗘 | Created Date 0 | Status ‡         |
|       | W000001687438                                                   | International | DDA 2           | International Wire Test Name | USD        | \$0.25        | 06/08/2023       | 06/08/2023     | Pending Approval |
|       |                                                                 |               |                 |                              |            |               |                  |                |                  |
|       |                                                                 |               |                 |                              |            |               |                  |                |                  |
|       |                                                                 |               |                 |                              |            |               |                  |                |                  |
|       |                                                                 |               |                 |                              |            |               |                  |                |                  |
| Аррго | ve Reject                                                       | Reset         |                 |                              |            |               |                  |                |                  |

Select the transaction type needing approval at the top, and the pending items will show below. To review the details, if necessary, click on the Transaction ID. Hovering over the Pending Approval section will show a list of users who are eligible to approve.

| Wire Detail: W0         | 00001687438                        |                 |                                                     | 🛓 Download 🗸 | 🔒 Print |
|-------------------------|------------------------------------|-----------------|-----------------------------------------------------|--------------|---------|
| Payment Informatio      | n                                  | Beneficiary Inf | ormation                                            |              |         |
| Transaction ID:         | W000001687438                      | Account Number: | 123456                                              |              |         |
| OMAD:                   |                                    | Name:           | International Wire Test Name                        |              |         |
| Status:                 | Pending Approval                   | Address:        | 1234 ACB Way<br>Suite 1<br>Rocky Mount, NC 27804 US |              |         |
| Wire Company Name:      | First Carolina Test Bank           | Notes:          | Test 6 Notes                                        |              |         |
| Debit Account:          | DDA 2                              | Bank Id:        | XOCOODCK                                            |              |         |
| Effective Date:         | 06/08/2023                         | Bank Name:      | HSBC                                                |              |         |
| Destination Currency:   | USD                                | Bank Address:   | HCB Hong Kong                                       |              |         |
| Wire Amount:            | 0.25 USD                           |                 |                                                     |              |         |
| Frequency:              | One Time                           | Intermediary B  | ank Information                                     |              |         |
| Purpose:                | Payment                            | Bank ID:        | 121042484                                           |              |         |
| Additional Information: | Int Wire                           | Bank Name:      | PACIFIC COAST BANKERS' BANK                         |              |         |
| Audit:                  | 6/8/2023 11:52:21 AM : mgeorge01 : | Bank Address:   | WALNUT CREEK, CA                                    |              |         |
|                         | New                                | Bank Country:   | US                                                  |              |         |
|                         |                                    | Notes:          | PCBB Notes                                          |              |         |
|                         |                                    |                 |                                                     |              |         |
|                         |                                    |                 |                                                     |              |         |
| Back                    |                                    |                 | ^                                                   | pprove R     | eject   |

When you are ready to approve the wire, check the box to the left of the transaction. Options to Approve or Reject will populate at the bottom of the screen.

| Payme | Payments Pending Approval Transfer (0) Loan Payment (0) Wire (1) ACH (0) |               |                  |                              |             |                |                  |                 |                  |
|-------|--------------------------------------------------------------------------|---------------|------------------|------------------------------|-------------|----------------|------------------|-----------------|------------------|
| ~     | Transaction ID 🗘                                                         | Wire Type 🗘   | Debit Account \$ | Beneficiary Name \$          | Currency \$ | Wire Amount \$ | Effective Date 🗘 | Created Date \$ | Status 🗘         |
| Ø     | W000001687438                                                            | International | DDA 2            | International Wire Test Name | USD         | \$0.25         | 06/08/2023       | 06/08/2023      | Pending Approval |
|       |                                                                          |               |                  |                              |             |                |                  |                 |                  |
|       |                                                                          |               |                  |                              |             |                |                  |                 |                  |
|       |                                                                          |               |                  |                              |             |                |                  |                 |                  |
|       | _                                                                        |               |                  |                              |             |                |                  |                 |                  |
| Appro | we Reject                                                                | Reset         |                  |                              |             |                |                  |                 |                  |

Once you click Approve, you will need to confirm your approval a second time.

| Approve this Wire                           | × |
|---------------------------------------------|---|
| Are you sure you want to approve this Wire? |   |
| Comments:                                   |   |
|                                             |   |
|                                             |   |
|                                             |   |
| Approve Cancel                              |   |

Additional security confirmation and identity verification may be required prior to completing approval. Like when you log in, you will need to enter your Symantec Token code as well as your four-digit PIN, all together with no spaces. Click Verify when finished.

| Identity Verification                                                                                                    |   |
|----------------------------------------------------------------------------------------------------|---|
| We need to verify your identity for the security of the account. Please enter your security code followed by your 4-digit PIN (no space). |   |
| Verify Cancel                                                                                                    | s |

The wire status will then update to Transmitted.

| Type to | filter C                 | 2                        |               |                 |                              |            |               |                  |                |        |             |         |
|---------|--------------------------|--------------------------|---------------|-----------------|------------------------------|------------|---------------|------------------|----------------|--------|-------------|---------|
| •       | Transaction ID 0         | Wire Company \$          | Wire Type 0   | Debit Account 0 | Beneficiary Name 🗢           | Currency 0 | Wire Amount 0 | Effective Date 0 | Created Date 0 | OMAD 0 | Status -    | Actions |
|         | W000001687438            | First Carolina Test Bank | International | DDA 2           | International Wire Test Name | USD        | 0.25          | 06/08/2023       | 06/08/2023     |        | Transmitted |         |
|         | Viewing 1 - 1 of 1 wires |                          |               |                 |                              |            |               |                  |                |        | 25 ~        |         |